## Anvisningar för anmälan till förskolan:

Starta på adressen: https://narpes.inschool.fi/connect

Skriv in din e-postadress. (Om du redan har ett Wilma-användarnamn ska du använda samma e-postadress.)

Öppna din e-post och meddelandet Bekräftelse från Wilma.

Klicka på länken i meddelandet.

Välj *Nästa*.

Sätt kryss i rutan Kommande förskoleelever och välj Nästa.

Gå till identifieringen.

Välj din bank.

Skriv in ditt användarnamn och lösenord.

Välj Fortsätt till service/Jatka palveluun.

Obs! Kryssa i alternativet Vårdnadshavaren tillgänglig via Befolkningsregistercentralen och Hämta person.

Välj person och klicka på *Bekräfta och fortsätt till tjänsten*.

Välj Nästa.

Skriv in ett lösenord och välj Nästa. (Om du har ett Wilma-konto från tidigare välj Förena.)

Välj Skapa användarnamn.

Välj Tillbaka till huvudsidan.

Logga in med din e-postadress och det lösenord du just valt eller ditt tidigare lösenord. (Om du har ett Wilma-konto från tidigare väljer du det barn som ska börja förskolan.)

Gå till Blanketter uppe på sidan.

Välj Anmälan till förskoleundervisningen.

Fyll i uppgifterna. Välj den förskola som ert barn blivit hänvisad i brevet ni har fått per post.

Välj Spara. Texten Uppgifterna har nu sparats visas.

## Om barnet ska ha morgon- och eftermiddagsvård:

Gå till fliken Ansökningar och beslut. Klicka på Gör en ny ansökan i högra hörnet.

Välj Ansökan till morgon- och eftermiddagsverksamhet förskola.

Fyll i uppgifterna.

Välj Spara.